# Fatturazione DPC

con E-Order ed E-Fatture

### Accedere al DPC e procedere nel menu di fatturazione

| Menu 🕢                                 | RICERCA RAPIDA            |
|----------------------------------------|---------------------------|
| HOME PAGE                              | BARCODE 2                 |
| NUOVA RICETTA                          |                           |
| ORDINA FGM                             |                           |
| GESTIONE RICETTE                       |                           |
| NOTIFICHE MANCANTI                     | Procedi per l'assistito - |
| GESTIONE ORDINI                        |                           |
|                                        |                           |
| GESTIONE RESI                          |                           |
| ANAGRAFICA PRODOTTI                    | GOPENDPC'                 |
| CONTABILIZZA RICETTE                   |                           |
| GESTIONE<br>CONTABILIZZAZIONI          |                           |
| MPOSTAZIONI                            |                           |
| ESCI                                   |                           |
| RICETTE IN SCADENZA<br>(5gg o meno): 0 |                           |

# Carica ricette da contabilizzare

| Menu                        | Contabilizza Ricette                                                                                                    | RESETTA PAGINA                    |
|-----------------------------|----------------------------------------------------------------------------------------------------|-----------------------------------|
| HOME PAGE                   |                                                                                                    |                                   |
| NUOVA RICETTA<br>ORDINA FGM | Visualizza ricette alla data PRECONTABILIZZA RICETTE 28/04/2023 10 SELEZIONATE                                                                  |                                   |
| GESTIONE RICETTE            | RICERCA AVANZATA                                                                                                    |                                   |
| NOTIFICHE MANCANTI          | CARICA RICETTE da contabilizzare                                                                                                    |                                   |
| GESTIONE ORDINI             | al 28-aprile                                                                                                    |                                   |
| GESTIONE DDT                |                                                                                                    |                                   |
| GESTIONE RESI               | CARICA RICETTE SOSPESE                                                                                                    |                                   |
| ANAGRAFICA PRODOTTI         |                                                                                                    |                                   |
| CONTABILIZZA RICETTE        | Totale 0 selezionate 0 Esporta in xIs                                                                                                    |                                   |
| GESTIONE                    |                                                                                                    |                                   |
| CONTABILIZZAZIONI           | Sel<br>tutte Num  Codice Fiscale  Codice Ricetta    Dettaglio Erogazione Stato<br>Ricetta  Data<br>Chiusura  Data Apertura<br>Data<br>Prescrizi | one linporto<br>ticket<br>ricetta |
| MPOSTAZIONI                 | Nessuna ricetta trovata                                                                                                    |                                   |
| ESCI                        |                                                                                                    |                                   |
| Eaci                        |                                                                                                    |                                   |

#### Precontabilizza ricette selezionate

| Menu 💽                      | Contabilizza Ricette                                                                                                    | RESETTA PAGINA                 |
|-----------------------------|----------------------------------------------------------------------------------------------------|--------------------------------|
| HOME PAGE                   |                                                                                                    |                                |
| NUOVA RICETTA<br>ORDINA FGM | Visualizza ricette alla data<br>Chiuse da contabilizzare 28/04/2023 10 RICERCA AVANZATA                                                                                                    | - 1                            |
| GESTIONE RICETTE            |                                                                                                    |                                |
| NOTIFICHE MANCANTI          | CARICA RICETTE da contabilizzare                                                                                                    |                                |
| GESTIONE ORDINI             | al 28-aprile                                                                                                    |                                |
| GESTIONE DDT                |                                                                                                    |                                |
| GESTIONE RESI               | CARICA RICETTE SOSPESE                                                                                                    |                                |
| ANAGRAFICA PRODOTTI         |                                                                                                    |                                |
| CONTABILIZZA RICETTE        | Totale 233 selezionate 233                                                                                                    |                                |
| GESTIONE                    | (                                                                                                    |                                |
|                             | Sel<br>tutte Num  Codice Fiscale  Codice Ricetta    Codice Fiscale  Codice Ricetta  Dettaglio Erogazione Stato<br>Ricetta  Data<br>Chiusura  Data Apertura<br>Data<br>Prescrit                                                                                                    | a Importo<br>ticket<br>ricetta |
| IMPOSTAZIONI ESCI           | XARELTO*28CPR RIV 20MG - 038744189 -097 Importo : 6.954 (DPC) OPT TARRATURA: 0402070001                                                                                                    |                                |
|                             | Image: Participation of the second second | ZO- €:2.5 SOSPENDI             |
|                             | -097<br>Importo : 6,954 (DPC)                                                                                                    |                                |

#### Inserire numero ed eventuale suffisso e premere contabilizza

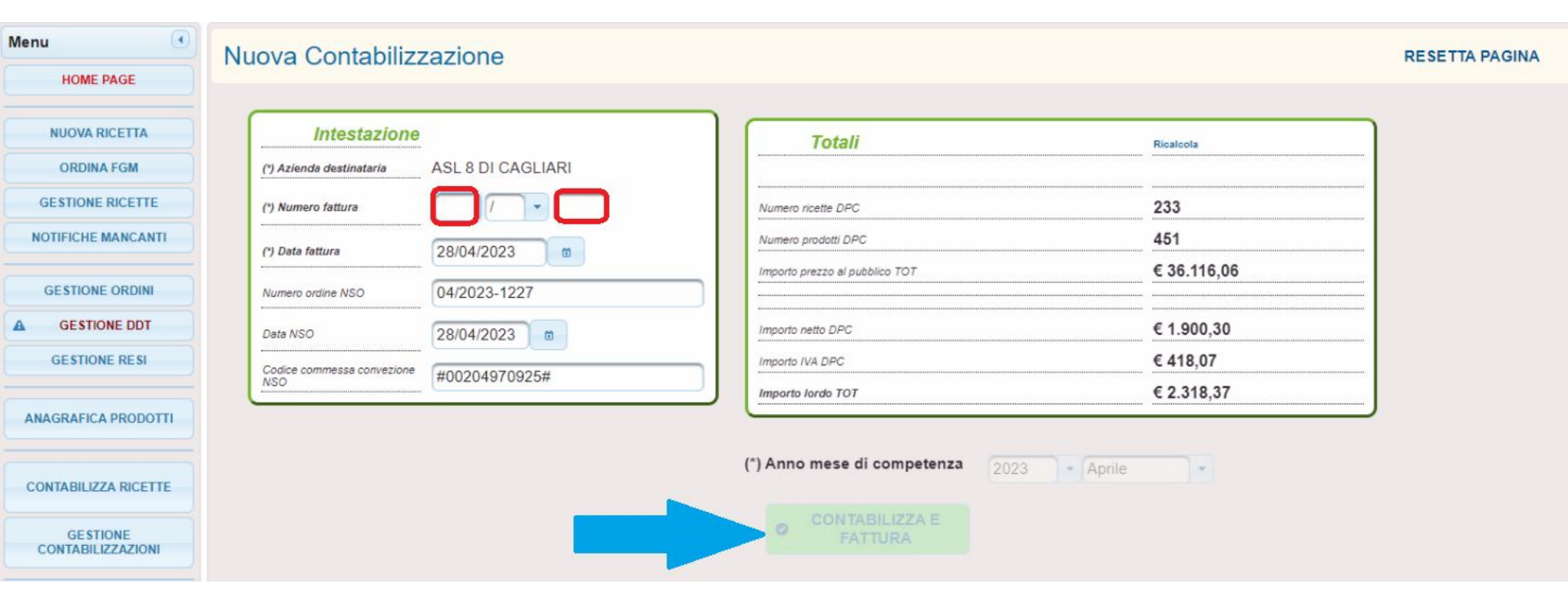

## Da Wingesfar nel menu fatturazione selezionare WebDPC

| Fatturazione |                        |                    |                       |                          | ×                      |
|--------------|------------------------|--------------------|-----------------------|--------------------------|------------------------|
|              | turazione              |                    |                       |                          | F 💩 🕞 🕞                |
| 8            | Anagrafica             | Ð                  | Interrogaz. Documenti |                          | Fatturazione Differita |
|              | Tabelle Fatturazione   |                    | Pagamenti             | 1                        | Prima Nota             |
|              | Nuovo Documento        |                    | Stampa                |                          | Fattura Nomenclatore   |
| E            | Listini di Vendita     | Fatture<br>WebCare | WebCare               | Fatture<br>WebDPC        | WebDPC                 |
| $\bigcirc$   | Tracciabilita' Farmaco |                    | Visualizzatore NSO    | CGM<br>E-FATTURE<br>Full | E-Fatture FULL         |
|              |                        |                    |                       |                          |                        |

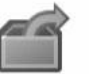

Export

#### Conferma collegamento

| Istruzioni                                   |                                                                                           |                                                                |
|----------------------------------------------|-------------------------------------------------------------------------------------------|----------------------------------------------------------------|
| Isti uzioni                                  | - 21                                                                                      |                                                                |
| Questa funzione si<br>contabilizzate sul si  | colleghera' al sito webDPC per ricevere i<br>to. I dati potranno essere utilizzati in bas | dati relativi alle ricette DPC<br>se alle disposizioni locali. |
| Effettuare il collega<br>sito webDPC, altrim | mento se per il mese corrente e' gia' sta<br>enti i dati non saranno disponibili.         | ita contabilizzata la fattura si                               |
| Ente                                         |                                                                                           |                                                                |
| SORU DI CRISTIAN                             | SORU E CISNO                                                                              | 🔁 Cambia e <u>n</u> te                                         |
| Periodo competenza                           | : Marzo ~ 2022                                                                            | ~                                                              |
| Credenziali                                  |                                                                                           |                                                                |
| Utente:                                      |                                                                                           | <u>A</u> odifica credenziali                                   |
| Pin code:                                    |                                                                                           |                                                                |
| Cod.farmacia/Asl                             | se dive                                                                                   | rsi da quelli standard)                                        |
| CGM F-ORDER                                  |                                                                                           |                                                                |
| Scarica dati per o                           | reazione fattura PA                                                                       |                                                                |
| Tipo documento:                              | YF FATTURA ELETTRONICA PA                                                                 | ~                                                              |
| Data documento:                              | 31/03/2022 Ur Questa data verra                                                           | a' usata solo se non disponibile                               |
|                                              | quena del docume                                                                          |                                                                |
| (Anno 2022) Nessu                            | i documento rilevato relativo all'anno 20                                                 | )22.                                                           |

#### Al termine dell'emissione documento premere genera e invia

| SALVATAGGIO FATTURA ELE | ITRONIC# | A PA          |                         |                    |                |
|-------------------------|----------|---------------|-------------------------|--------------------|----------------|
|                         | AGO      | GIO FAT       | TURA ELETT              | RONICA P           | A              |
| Genera<br>e invia       | 1        | Salva         | Sospendi                | Č                  | Non<br>Salvare |
| Numero di copie:        | 1        |               |                         |                    |                |
| STAMPA del docum        | ento co  | n possibilita | ' di ristampa e/o salva | ataggio (Tasto F1) |                |

In interrogazione documenti verificare la colonna stato sulla destra

L'ordine elettronico passerà dallo stato **invio effettuato** a **ricevuta notifica** dopo almeno 4 ore

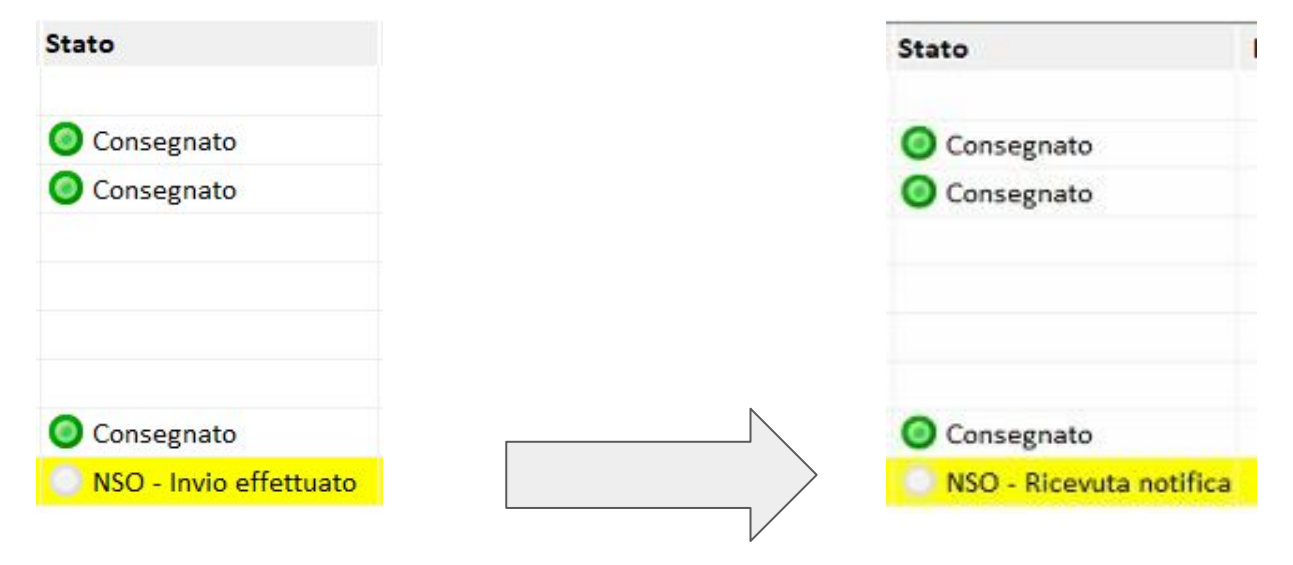

L'aggiornamento di stato dell'ordine sarà evidenziato anche nel menù bolle e fatture

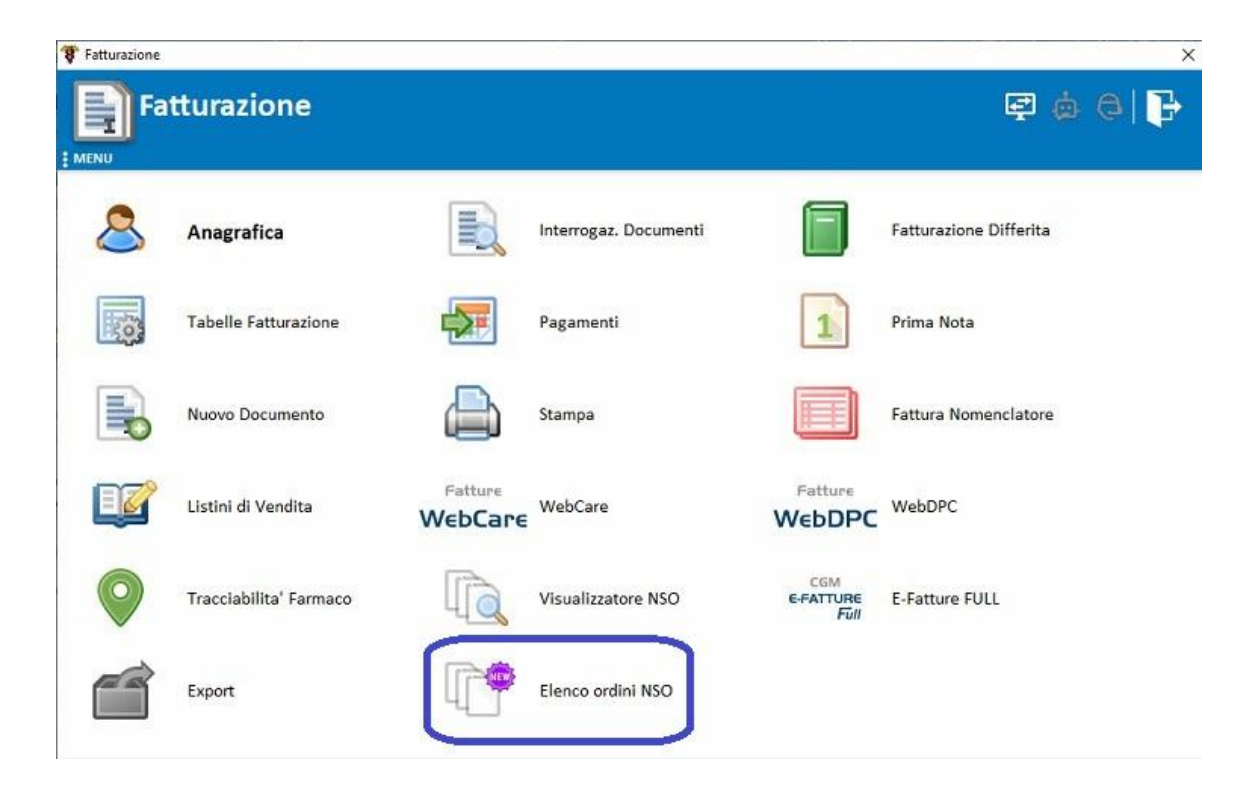

# Entrando in elenco ordini NSO si potrà vedere in dettaglio.

Per forzare l'aggiornamento

di stato basta premere

download

| Ordini NSO: elen | c0                        |                      |             |               |                          |                   | - 2                                     |     |
|------------------|---------------------------|----------------------|-------------|---------------|--------------------------|-------------------|-----------------------------------------|-----|
| Inziona Download | Visualizza Esci           |                      |             |               |                          |                   |                                         |     |
|                  |                           |                      |             |               |                          |                   | ) i i i i i i i i i i i i i i i i i i i | 詒   |
| Identificativo   | Acquirente                | Numero               | 🤝 Data      | Mittente      | Тіро                     | Stato             |                                         |     |
| 81021            | ASSL N.8 DI CAGLIARI LOC  | ALE N.8 3            | 30/04/2022  | 1T00204970925 | Ordine preconcorda       | Ricevuta notifica | a di consegna                           | fin |
|                  |                           |                      |             |               |                          |                   |                                         |     |
|                  |                           |                      |             |               |                          |                   |                                         |     |
|                  |                           |                      |             |               |                          |                   |                                         |     |
|                  |                           |                      |             |               |                          |                   |                                         |     |
|                  |                           |                      |             |               |                          |                   |                                         |     |
| ndows 10 Enter   | rprise - C:\wfar (53,1GB) | Term: 01 - Utente: F | ARMAP - eP: | 6.1.4 Winge:  | sfar: 2022.04a (fix 231) | 0) Rtin           | ne: 10.2.1                              |     |

Quando l'ordine NSO risulterà consegnato si potrà procedere con l'invio della fattura:

selezionare la fattura DPC e cliccare il pulsante fattura elettronica

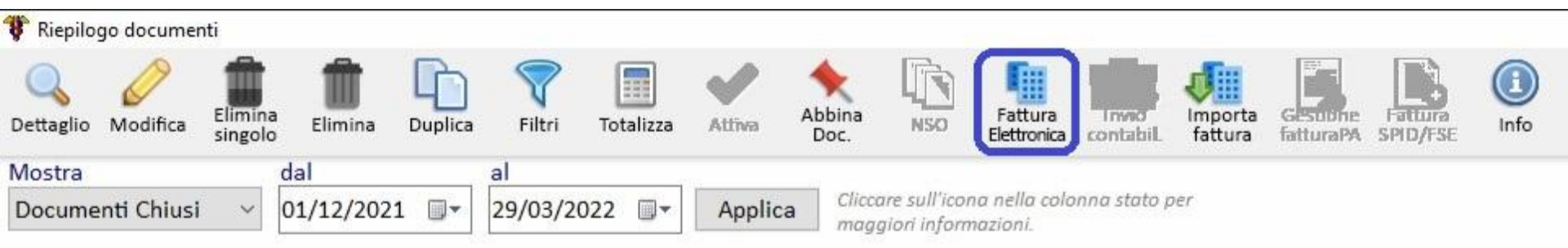

### Generare e trasmettere

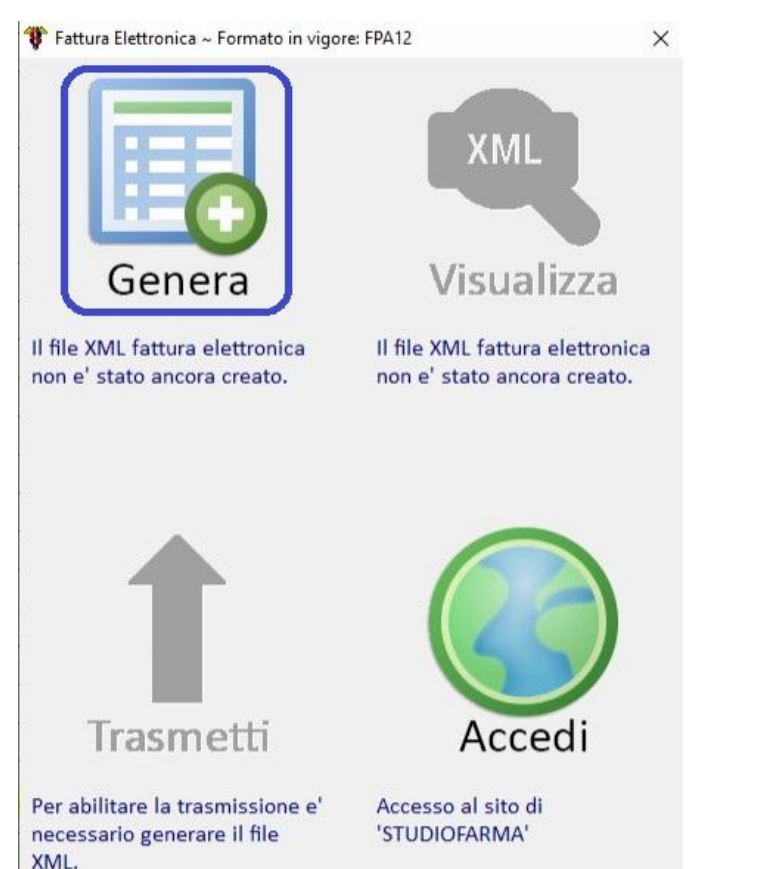

😲 Fattura Elettronica ~ Formato in vigore: FPA12

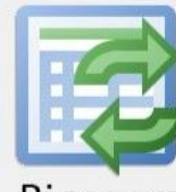

#### Rigenera

Il file XML fattura elettronica 'ITSTZTTL48M30B354D\_0008R e' stato creato dall'utente 'FARMAP' dal terminale '01' in data '29/3/2022' alle ore '11:35'.

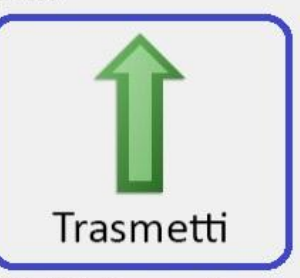

Il file XML e' in attesa di essere inviato a 'STUDIOFARMA'. Visualizza

Il formato di visualizzazione e di trasmissione del file XML fattura elettronica e' 'FPA12'.

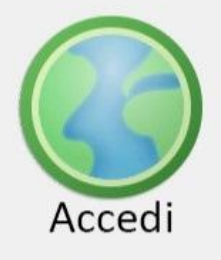

Accesso al sito di 'STUDIOFARMA'